## *my*OnlineBanking FCI Mobile App

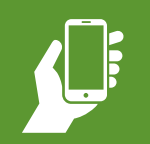

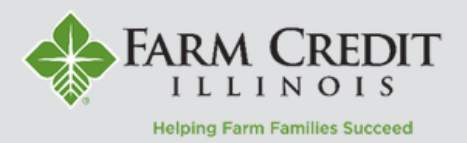

The **FCI Mobile App** is a mirror image of myOnlineBanking, meaning the navigation and functionality is basically the same. This helps make navigation intuitive and user-friendly!

1. After logging in to the mobile app, the homepage will contain a list of all accounts accessible within myOnlineBanking.

2. Tap on an account to view it's **transaction history** and **account details.** 

3. Account names can be customized and accounts can be organized into different groups by clicking the stacked dots on the account tile.

4. Tap the **Menu** icon to navigate to **Transactions**, **Statements, Summary of Accounts, Activity Center**, and more!

5. Use the **Loan Payments page** to make a regular, interest only, or principal only payments.

6. Use the **Funds Transfer page** to transfer funds to an external bank account, Funds Held, or Farm Cash Management account.

**NOTE:** To add a bank account to myOnlineBanking, please contact your local Regional Office for assistance.

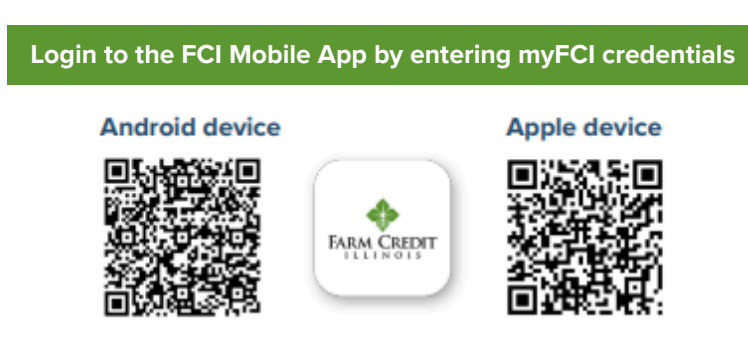

Scan the above QR code or Search Farm Credit IL in the app store.

| Menu                |                                          |                      | More                    |
|---------------------|------------------------------------------|----------------------|-------------------------|
| Click ar<br>history | n account tile to view d                 | etails and transacti | <sup>on</sup> X         |
| IND                 | VIDUAL FARM                              | ACCOUNTS             | ÷                       |
| Fa                  | arm<br>count Name<br>irrent Balance      | \$469,               | <b>Farm</b><br>070.84   |
| O<br>Ac<br>Cu       | perating<br>count Name<br>urrent Balance | <b>Ope</b><br>\$377, | <b>rating</b><br>367.95 |
| D<br>Ac<br>Cu       | ryer/Bin<br>count Name<br>urrent Balance | <b>Dry</b><br>\$815, | <b>er/Bin</b><br>494.27 |
| G<br>Ad<br>Cu       | rain Leg<br>count Name<br>ırrent Balance | <b>Gra</b><br>\$197, | <b>in Leg</b><br>140.79 |

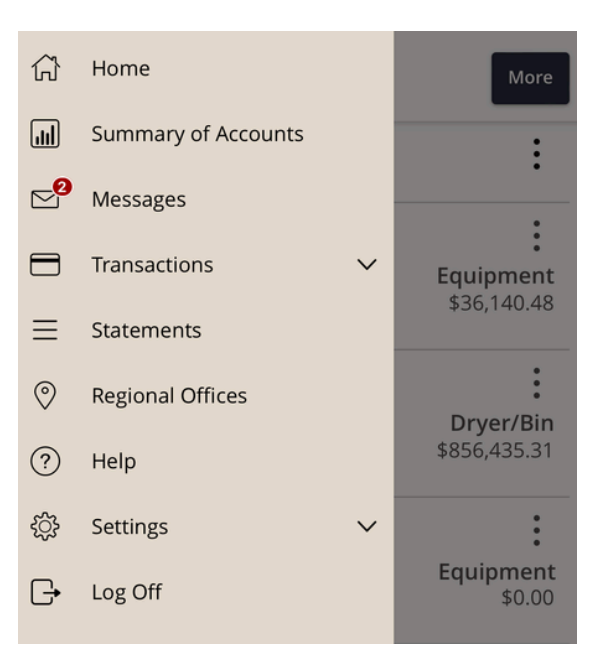